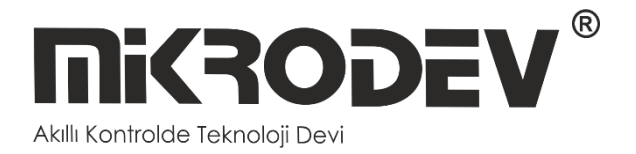

# MDC GATEWAY READER KONFİGÜRASYON YAZILIMI

01 / 2025

MIKRODEV\_SM\_MDC\_Gateway\_Reader

# İÇİNDEKİLER

| 1 | MDC   | Gateway Reader Yazılımı | 4  |
|---|-------|-------------------------|----|
|   | 1.1   | Yeni Proje Oluşturma    | 4  |
|   | 1.2   | Gateway Sekmesi         | 6  |
|   | 1.2.1 | Cihaz Ekleme            | 6  |
|   | 1.2.2 | Sayaç Ekleme            | 9  |
|   | 1.3   | Ayarlar Sekmesi         | 12 |
|   | 1.4   | Sunucuyu Başlatma       | 12 |
|   | 1.5   | Log Sekmesi             | 13 |
|   | 1.6   | Sunucuyu Durdurma       | 14 |
|   | 1.7   | Proje Yükleme           | 16 |
|   | 1.8   | Kayıtlara Erişim        | 17 |

# Mikrodev 'i Tanıyalım

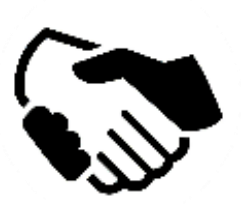

MİKRODEV, 2006 yılından beri endüstriyel kontrol ve haberleşme ürünleri geliştirmekte ve üretmektedir. MİKRODEV kamu ve özel sektördeki sistem entegratörlerine, OEM ve son kullanıcılara hizmet vermektedir.

Ürünlerimiz, endüstriyel otomasyon sektörünün gerektirdiği kalite standartlarına göre üretilmekte olup, ürünlerimizin kalitesi sahada uzun yıllar sorunsuz çalışmasıyla kendisini göstermektedir.

MİKRODEV, ürettiği Programlanabilir Lojik Kontrol cihazlarda, kendi tasarımı olan IEC 61131-3 uyumlu kütüphaneye sahip dünyadaki sayılı firmalardan biridir. Ayrıca, geliştirmeye açık, esnek, programlanabilir SCADA çözümü de MİKRODEV tarafından geliştirilmiş ve müşterilerinin kullanımına sunulmaktadır.

MİKRODEV ürünlerindeki performans ve geniş uygulama alanı ile şirketin sahip olduğu teknoloji know-how, müşterilerin daha hızlı, basitleştirilmiş ve düşük maliyetli sonuçlara ulaşmasına katkı sağlar.

# UYARI!

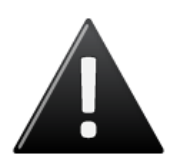

- ✓ Programın geliştirme yazılımını sadece Mikrodev onaylı ürünler üzerinde kullanınız
- Fiziksel donanım konfigürasyonunuzu değiştirdiğinizde, ilgili uygulama programını da güncelleyiniz.
- ✓ Geliştirilen program, sahada servise alınmadan ayrı bir şekilde test edilmeli, testler başarıyla tamamlandıktan sonra sahaya sevk edilmelidir.
- Tüm kaza önleme tedbirlerini ve Yerel kanunlarla tanımlanan güvenlik tedbirlerini alınız

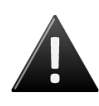

Bu kurallara uyulmaması, ölüm, ciddi yaralanmalar ve mal kaybına yol açabilir

# 1 MDC Gateway Reader Yazılımı

MDC Gateway Reader, Otomatik Sayaç Okuma Sistemi (OSOS) teknolojisi üzerine inşa edilmiş bir yazılımdır. Elektrik tüketim verilerinin otomatik olarak toplanması ve yönetilmesi amacıyla geliştirilen bu yazılım, sahada kurulu olan birden fazla elektrik sayacını herhangi bir OSOS modem aracılığıyla okuyarak, elde ettiği verileri güvenli bir şekilde bir veri tabanına kaydeder. Bu sayede, tüketim verilerinin hızlı ve etkin bir şekilde işlenmesi sağlanır.

# 1.1 Yeni Proje Oluşturma

Proje sekmesinden "New Project" seçeneğine tıklanarak yeni proje oluşturulur.

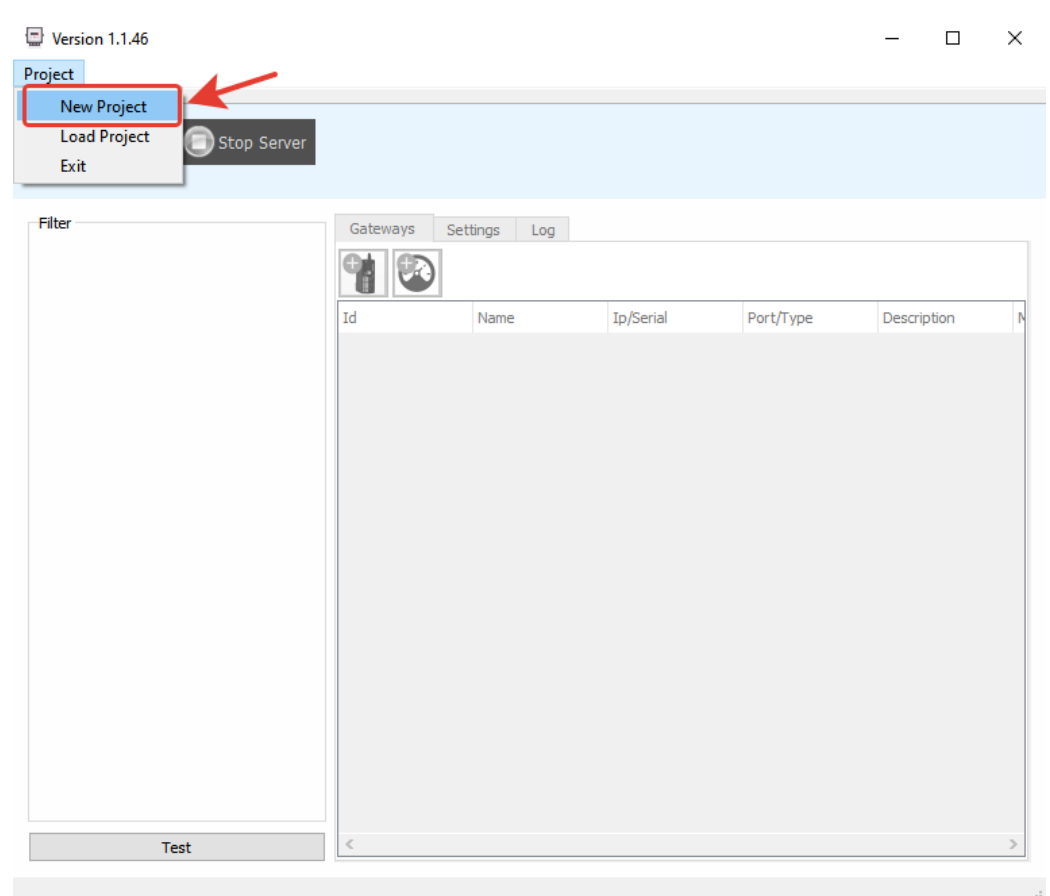

#### Şekil 1 Yeni Proje Oluşturma Seçeneği

Projeye bir isim verilerek kaydedilir.

**Mikrodev**®

| 🔄 New MDC Project                                                                                                    |                                       |                                                         |                                        |               |                      | × |
|----------------------------------------------------------------------------------------------------|---------------------------------------|---------------------------------------------------------|----------------------------------------|---------------|----------------------|---|
|                                                                                                    | odev > MdcGReaderProjects >           |                                                         | ~                                      | 0 MdcGRead    | erProjects klasörün. | م |
| Düzenle 🔻 Yeni klasör                                                                                                    |                                       |                                                         |                                        |               |                      | ? |
| <ul> <li>★ Hızlı erişim</li> <li>.ssh</li> <li>↓ İndirilenler</li> <li>Masaüstü</li> <li>★</li> <li>Belgeler</li> <li>★</li> <li>Resimler</li> <li>ViewPLUS-Setu</li> <li>test-doküman</li> <li>★</li> <li>BAKIM-SOZLES</li> <li>template_rapor</li> </ul> | Ad<br>mdcgateway<br>mdcgateway.mdcpro | Değiştirme tarihi<br>3.01.2025 15:26<br>3.01.2025 15:25 | Tür<br>Dosya klasörü<br>MDCPRO Dosyası | Boyut<br>1 KB |                      |   |
| SCADA_PROJE *                                                                                                    |                                       |                                                         |                                        |               |                      |   |
| Dosya adı: test                                                                                                    |                                       |                                                         |                                        |               |                      | ~ |
| Kayıt türü: MDC Pro                                                                                                    | oject Files (*.mdcpro)                |                                                         |                                        |               |                      | ~ |
|                                                                                                    |                                       |                                                         |                                        |               |                      |   |
| <ul> <li>Klasörleri Gizle</li> </ul>                                                                                                    |                                       |                                                         |                                        | Kayd          | et Íptal             |   |

#### Şekil 2 Yeni Proje Oluşturma Ekranı

Gelen veri tabanı ayarları penceresinde server address, server port ve database user name kısımları değiştirilmeden, database user password hanesine veri tabanı şifresi girilir ve "Test Connection" tıklanıp, proje oluşturma işlemi tamamlanır.

| Version 1.1.46           |          |                                                                                                    |                                                             |        | - 🗆         | $\times$ |
|--------------------------|----------|----------------------------------------------------------------------------------------------------|-------------------------------------------------------------|--------|-------------|----------|
| Project                  |          |                                                                                                    |                                                             |        |             |          |
| Start Server Stop Server |          |                                                                                                    |                                                             |        |             |          |
| Filter                   | Gateway: | s Settings Log<br>Database Settings Database/Schema ServerAdress ServerPort Database User Name Database User Password | test<br>127.0.0.1<br>5432<br>postgres<br>••••<br>Ok Test Co | Cancel | Description | 4        |
| Test                     | <        |                                                                                                    |                                                             |        |             | >        |

Şekil 3 Veri Tabanı Bağlantı Ekranı

**Mikrodev**®

## 1.2 Gateway Sekmesi

Bu sekme üzerinden cihaz ve sayaç ekleme, eklenen cihaz ve sayaçların özelliklerini düzenleme işlemleri yapılmaktadır.

## 1.2.1 Cihaz Ekleme

Proje oluşturulduktan sonra Gateways paneli aktif hale gelecektir. Gateways sekmesi altındaki cihaz ekleme butonuna tıklanır.

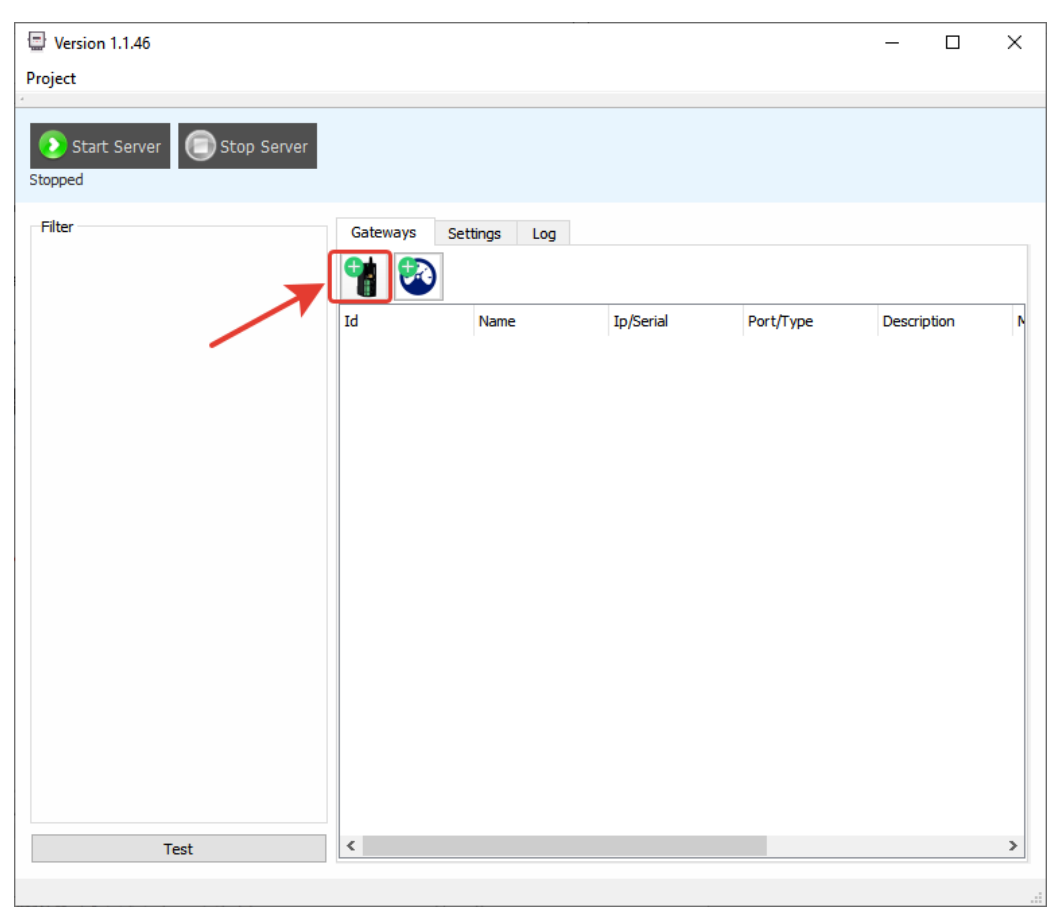

#### Şekil 4 Cihaz Ekleme Butonu

Açılan pencerede, cihaz adı, IP ve port bilgileri girilir.

| Version 1.1.45 Project Start Server Stopped Stop Server |          |                                                         |                                        |           |                                                 |      | -      |       | × |
|---------------------------------------------------------|----------|---------------------------------------------------------|----------------------------------------|-----------|-------------------------------------------------|------|--------|-------|---|
| Filter                                                  | Gateways | Settings L<br>Name<br>Ip Address<br>Port<br>Description | og<br>y<br>Gateway:<br>192.168.<br>505 | Ip/Serial | Port/T<br>? ><br>Add<br>d and Continu<br>Cancel | Type | Descri | ption | N |
|                                                         |          |                                                         |                                        |           |                                                 |      |        |       |   |

#### Şekil 5 Cihaz Ekleme Ekranı

Eğer tek bir cihaz eklenecekse "Add" butonu, 1'den fazla cihaz eklenecekse "Add and Continue" butonuna tıklanır ve cihaz ekleme işlemi tamamlanır.

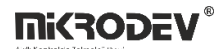

Projeye eklenen cihazlar gateway sekmesi altında görüntülenmektedir.

| Urrsion 1.1.46           |          |                |     |                             |                  |             |            |              | - 0          | × |
|--------------------------|----------|----------------|-----|-----------------------------|------------------|-------------|------------|--------------|--------------|---|
| Start Server Stop Server |          |                |     |                             |                  |             |            |              |              |   |
| Filter                   | Gateways | Settings       | Log |                             |                  |             |            |              |              |   |
|                          | Id<br>0  | Name<br>Gatewa | ay1 | Ip/Serial<br>192.168.10.127 | Port/Type<br>505 | Description | Meter Port | Meter Gwtype | Meter Prefix |   |
|                          |          |                |     |                             |                  |             |            |              |              |   |
|                          |          |                |     |                             |                  |             |            |              |              |   |
|                          |          |                |     |                             |                  |             |            |              |              |   |
|                          |          |                |     |                             |                  |             |            |              |              |   |
|                          |          |                |     |                             |                  |             |            |              |              |   |
|                          |          |                |     |                             |                  |             |            |              |              |   |
| Test                     |          |                |     |                             |                  |             |            |              |              |   |

#### Şekil 6 Projede Eklenen Cihazların Görüntülenmesi

Cihaz bilgilerini güncelleme, yeni cihaz ekleme, cihaz silme ve cihaz altına sayaç tanımlama gibi işlemler için cihaz üzerine sağ tıklanır ve açılan menüden istenen işlem seçilir.

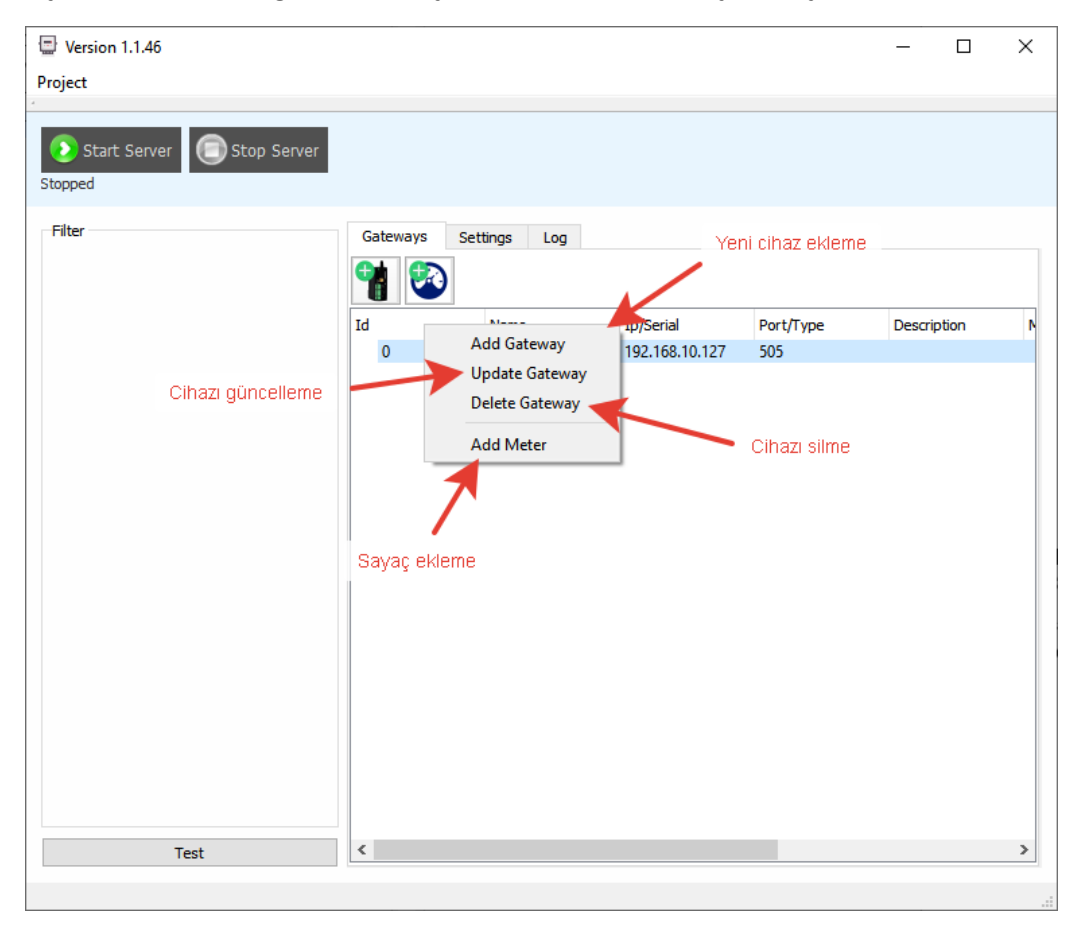

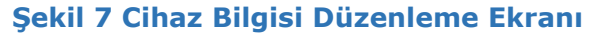

### 1.2.2 Sayaç Ekleme

Sayaç ekleme işlemi, cihaza sağ tıkladıktan sonra "Add Meter" seçilerek yapılabileceği gibi, "Cihaz ekleme butonu" yanındaki "Sayaç ekleme butonu"na tıklanarak da yapılabilir.

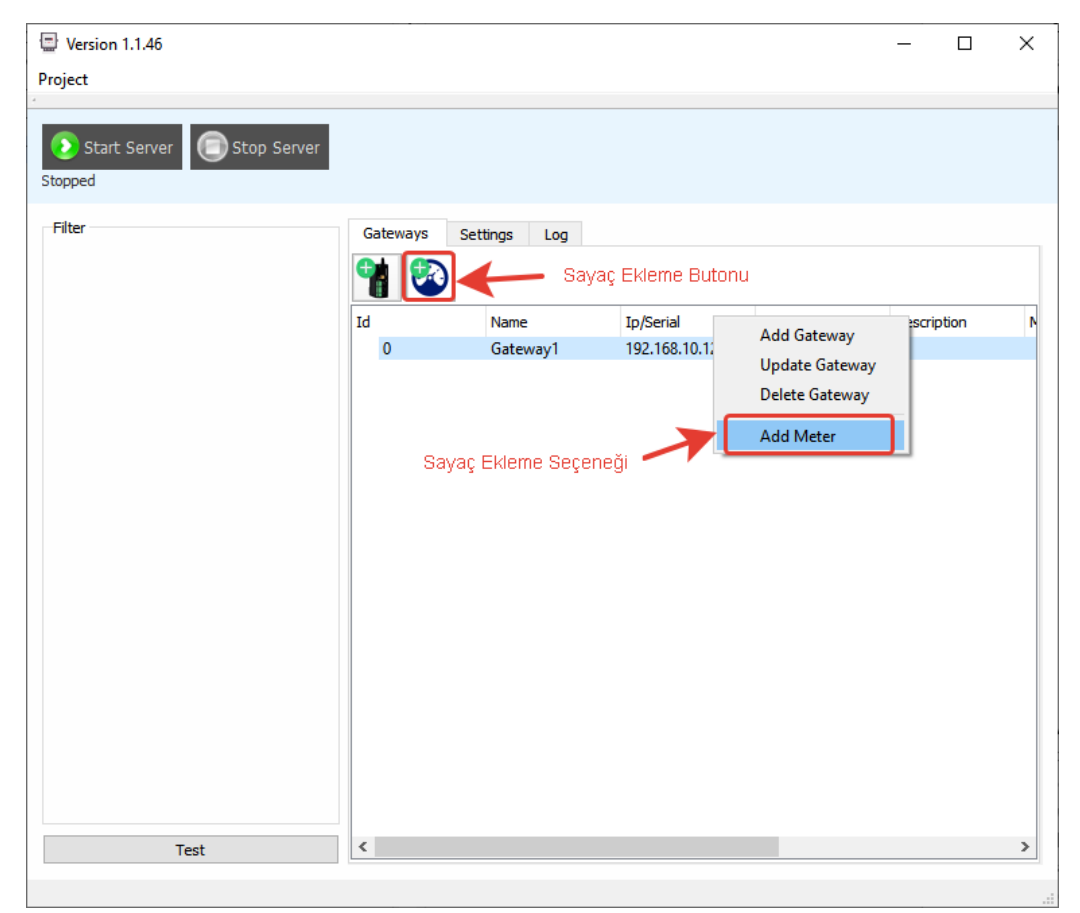

Şekil 8 Sayaç Ekleme Butonu

Açılan pencerede

- Name: Sayaca bir isim tanımlanır.
- Serial: Sayaç seri no girilir.
- Meter Type: Sayaç marka-model bilgisi listeden seçilir.
- Gway Type: Cihaz tipi listeden seçilir. Yazılım yalnızca SC ve MDC serisi ürünleri destekler.
- Serial Port No: Fiziksel olarak port seçimidir. Cihaz üzerinde Port 1 kullanılıyorsa, yazılımda Port 0; fiziksel olarak Port 2 kullanılıyorsa, yazılımda Port 1 seçilmelidir.
- Meter Prefix (Sayaç ön eki): Markaya göre değişmektedir. Standart sayaç seri no'su 8 hane olmalıdır. Daha az basamaktan oluşan seri no'larında eksik hane sayısı kadar "0", ön ek olarak girilmelidir. Örnek olarak EMH sayaçlarda genellikle ön ek olarak 0 girilir. Makel sayaçlarda ise daima ön ek olarak "MSY" girilmelidir.
- Initial Read Date: Yük profilinin sorulacağı başlangıç tarihi girilir.

|                                                                             | 🖶 Meter           |                     | ?         |         | ×      |
|-----------------------------------------------------------------------------|-------------------|---------------------|-----------|---------|--------|
|                                                                             | Gateway Id        | 0                   |           |         |        |
| Sayaca bir isim verilir.                                                    | Name              | Sayaç1              |           |         |        |
| Sayaç seri numarası girilir.                                                | Serial            | 73006320            |           |         |        |
| Sayaç Marka-Model seçilir.                                                  | Meter Type        | MAKEL_C410_KMY      |           |         | $\sim$ |
| Cihaz tipi seçilir. Desteklenen<br>Mikrodev çihazları MDC ve SC ürüpleridir | Gway Type         | SC SERIES           |           |         | $\sim$ |
| Fiziksel port seçimi                                                        | Serial Port No    | PORT 0              |           |         | $\sim$ |
| Sayaç ön ek                                                                 | Meter Prefix      | MSY                 |           |         |        |
| Yük profili sorgusunun başlangıç tarihi                                     | Initial Read Date | 30/12/2100 23:59:59 |           |         | $\sim$ |
|                                                                             |                   |                     |           |         |        |
|                                                                             | Description       |                     |           |         |        |
|                                                                             |                   |                     |           |         |        |
|                                                                             |                   |                     | Ad        | d       |        |
|                                                                             |                   |                     | Add and ( | Continu | e      |
|                                                                             |                   |                     | Can       | cel     |        |

#### Şekil 9 Sayaç Ekleme Ekranı

Bilgiler girildikten sonra tek sayaç eklenecekse "Add" butonuna", Add and Continue" butonuna tıklanarak sayaç ekleme işlemi tamamlanır.

#### Eklenen sayaçlar cihazların altında görüntülenmektedir.

| Version 1.1.46           |          |              |                |              |             |            |              | -         |     | × |
|--------------------------|----------|--------------|----------------|--------------|-------------|------------|--------------|-----------|-----|---|
| Project                  |          |              |                |              |             |            |              |           |     |   |
|                          |          |              |                |              |             |            |              |           |     |   |
| Start Server Stop Server |          |              |                |              |             |            |              |           |     |   |
| Filter                   | Gateways | Settings Log |                |              |             |            |              |           |     |   |
|                          | 1        | )            |                |              |             |            |              |           |     |   |
|                          | Id       | Name         | Ip/Serial      | Port/Type    | Description | Meter Port | Meter Gwtype | Meter Pre | fix |   |
|                          | × 0      | Gateway1     | 192.168.10.127 | 505          |             |            |              |           | _   |   |
|                          | 0        | Sayaç1       | 73006320       | MAKEL_C410_K |             | 0          | 1            | MSY       |     |   |
|                          |          |              |                |              |             |            |              |           |     |   |
|                          |          |              |                |              |             |            |              |           |     |   |
|                          |          |              |                |              |             |            |              |           |     |   |
|                          |          |              |                |              |             |            |              |           |     |   |
|                          |          |              |                |              |             |            |              |           |     |   |
|                          |          |              |                |              |             |            |              |           |     |   |
|                          |          |              |                |              |             |            |              |           |     |   |
|                          |          |              |                |              |             |            |              |           |     |   |
|                          |          |              |                |              |             |            |              |           |     |   |
|                          |          |              |                |              |             |            |              |           |     |   |
|                          |          |              |                |              |             |            |              |           |     |   |
|                          |          |              |                |              |             |            |              |           |     |   |
|                          |          |              |                |              |             |            |              |           |     |   |
|                          |          |              |                |              |             |            |              |           |     |   |
| Test                     |          |              |                |              |             |            |              |           |     |   |
|                          |          |              |                |              |             |            |              |           |     |   |

### Şekil 10 Projede Eklenen Sayaçların Görüntülenmesi

Yeni sayaç ekleme, sayaç güncelleme ve sayaç silme için, sayaca sağ tıklanır ve açılan menüden yapılmak istenen işlem seçilir.

| Version 1.1.46           |           |                  |                     |                               |            |              | - 0          | × |
|--------------------------|-----------|------------------|---------------------|-------------------------------|------------|--------------|--------------|---|
| Project                  |           |                  |                     |                               |            |              |              |   |
| Start Server Stop Server |           |                  |                     |                               |            |              |              |   |
| Filter                   | Gateways  | Settings Log     |                     |                               |            |              |              |   |
|                          | 1         | )                |                     | Yeni sayaç eklerr             | ne         |              |              |   |
|                          | Id<br>¥ 0 | Name<br>Gateway1 | Ip/Serial Port/Type | Description                   | Meter Port | Meter Gwtype | Meter Prefix |   |
|                          | 0         | Sayaç1           | Update Meter        | <sup>C.</sup> Sayaç güncellem | e          | 1            | MSY          |   |
|                          |           |                  | Delete Meter        | Savar silme                   |            |              |              |   |
|                          |           |                  |                     | ouyuş sinte                   |            |              |              |   |
|                          |           |                  |                     |                               |            |              |              |   |
|                          |           |                  |                     |                               |            |              |              |   |
|                          |           |                  |                     |                               |            |              |              |   |
|                          |           |                  |                     |                               |            |              |              |   |
|                          |           |                  |                     |                               |            |              |              |   |
|                          |           |                  |                     |                               |            |              |              |   |
|                          |           |                  |                     |                               |            |              |              |   |
| Test                     |           |                  |                     |                               |            |              |              |   |

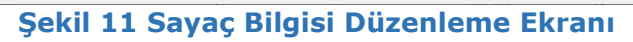

# 1.3 Ayarlar Sekmesi

Gateway okuma sıklığı ayarı bu sekmeden yapılır. Ne kadar sürede bir okuma işlemi yapılmak isteniyorsa, değer girilir ve "Uygula" butonuna basılır.

| E Version 1.1.46         |                                         | - | ×  |
|--------------------------|-----------------------------------------|---|----|
| Project                  |                                         |   |    |
| Start Server Stop Server | ¥                                       |   |    |
| Filter                   | Gateways Settings Log                   |   |    |
|                          | Gateway Read Frequency( Seconds ) * 900 |   | ÷  |
|                          | Аррі                                    | 1 | וו |
|                          | İstenen okuma frekansı girilir.         |   |    |
|                          |                                         |   |    |
|                          |                                         |   |    |
|                          |                                         |   |    |
|                          |                                         |   |    |
|                          |                                         |   |    |
|                          |                                         |   |    |
|                          |                                         |   |    |
|                          |                                         |   |    |
|                          |                                         |   |    |
|                          |                                         |   |    |
| Test                     |                                         |   |    |
|                          |                                         |   |    |

#### Şekil 12 Ayarlar Sekmesi

## 1.4 Sunucuyu Başlatma

Tüm cihazların ve sayaçların ekleme işlemleri tamamlandıktan sonra sunucuyu çalıştırmak için "Start Server" butonuna tıklanır.

| Version 1.1.46    |                                     |     | -     | ×     |
|-------------------|-------------------------------------|-----|-------|-------|
| Project           |                                     |     |       |       |
| Start Server      |                                     |     |       |       |
| Filter            | Gateways Settings Log               |     |       |       |
|                   | Gateway Read Frequency( Seconds ) * | 900 |       | <br>÷ |
| Sunucuyu başlatma |                                     |     | Apply |       |
|                   |                                     |     |       |       |
|                   |                                     |     |       |       |
|                   |                                     |     |       |       |
|                   |                                     |     |       |       |
|                   |                                     |     |       |       |
|                   |                                     |     |       |       |
|                   |                                     |     |       |       |
|                   |                                     |     |       |       |
|                   |                                     |     |       |       |
|                   |                                     |     |       |       |
|                   |                                     |     |       |       |
|                   |                                     |     |       |       |
| Test              |                                     |     |       |       |
|                   |                                     |     |       |       |

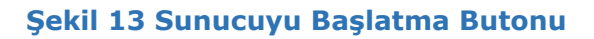

Sunucu başlatıldığında "Start Server" butonunun altında running (çalışıyor) yazısı görüntülenir.

| Version 1.1.46 Project |          |              |                |              |             |            | - 0        | ×   |
|------------------------|----------|--------------|----------------|--------------|-------------|------------|------------|-----|
| Start Server           |          |              |                |              |             |            |            |     |
| Filter                 | Gateways | Settings Log |                |              |             |            |            |     |
|                        | 1        |              |                |              |             |            |            |     |
|                        | Id       | Name         | Ip/Serial      | Port/Type    | Description | Meter Port | Meter Gwty | /pe |
|                        | ~ 0      | Gateway1     | 192.168.10.127 | 505          |             |            |            |     |
|                        | 0        | Sayac1       | 73006320       | MAKEL_C410_K |             | 0          |            |     |
| Test                   | <        |              |                |              |             |            |            | >   |
|                        |          |              |                |              |             |            |            |     |

Şekil 14 Sunucu Çalışıyor Yazısı

### 1.5 Log Sekmesi

Server çalıştırıldıktan sonra cihaz bağlantı durumlarını kontrol etmek, sayaçlardan dökülen readout ve yük profili verilerini incelemek için "log" sekmesi kontrol edilebilir.

| Project                    |                                                                                                    |   |
|----------------------------|----------------------------------------------------------------------------------------------------|---|
| Ш                          |                                                                                                    |   |
| Start Server 🕞 Stop Server | Log Sekmesi                                                                                                    |   |
| Filter                     | Gateways Settings Log                                                                                                    |   |
|                            | [12.02.2020 , 12:22:08] >                                                                                                    | • |
|                            | [12.02.2020 , 12:22:08] ><br>[====================================                                                           |   |
|                            | [12.02.2020 , 12:22:08] > Connected to Gateway: Gateway1 , IP: 192.168.10.150 on port 5020                                   |   |
| Cihaz bağlantısı durumu    | [12.02.2020 , 12:22:08] > startGwayQuery: Gateway1 .                                                                         |   |
|                            | [12.02.2020 , 12:22:08] > Gateway1 starting to process                                                                       |   |
|                            | [12.02.2020 , 12:22:08] > Now reading meter ##### Makel_C500 with Serial 52733249<br>##### starting from 2020-02-01 00:00:00 |   |
|                            | [12.02.2020 , 12:22:08] > iec62056_parser,queryMeterProfileData >>                                                           |   |
| Sayaca bağlanma durumu     | [12.02.2020 , 12:22:09] > timerModcPoller_callback: E_OBIS_INIT : 0                                                          |   |
|                            | [12.02.2020 , 12:22:10] > timerModcPoller_callback: E_OBIS_GOTO_READOUT_MODE : 0                                             |   |
|                            | [12.02.2020 , 12:22:11] > recvModcPoller_callback: E_OBIS_SEND_SELECT_COMMAND :<br>9                                         |   |
|                            | [12.02.2020 , 12:22:11] > timerModdPoller_callback: E_OBIS_SEND_SELECT_COMMAND :<br>9                                        | • |
|                            | Clear                                                                                                    |   |
| Test                       |                                                                                                    |   |
|                            |                                                                                                    |   |

Şekil 15 Log Sekmesi

# 1.6 Sunucuyu Durdurma

Çalışmakta olan sunucuyu durdurmak için "Stop Server" butonuna tıklanır.

| Project           |                                        |
|-------------------|----------------------------------------|
| Start Server      |                                        |
| Filter            | Gateways Settings Log                  |
| Sunucuyu durdurma | Gateway Read Frequency( Seconds ) * 60 |
| Test              |                                        |

#### Şekil 16 Sunucuyu Durdurma Butonu

Sunucu durdurulduğunda "Start Server" butonunun altında durduruldu (stopped) yazısı görüntülenmektedir.

| Project      |                                              |   |
|--------------|----------------------------------------------|---|
| Start Server |                                              |   |
| Filter       | Gateways Settings Log                        |   |
|              | Gateway Read Frequency( Seconds ) * 60 Apply | • |
|              |                                              |   |
|              |                                              |   |
|              |                                              |   |
|              |                                              |   |
|              |                                              |   |
|              |                                              |   |
| Test         |                                              |   |
|              |                                              |   |

Şekil 17 Sunucu Durduruldu Yazısı

# 1.7 Proje Yükleme

Önceden oluşturulmuş bir proje dosyasını açmak için projeler sekmesinden "Load Project" e tıklanır.

| Project                  |                                        |       |
|--------------------------|----------------------------------------|-------|
| New Project              |                                        |       |
| Load Project Stop Server |                                        |       |
| Exit                     |                                        |       |
| Filter                   | Gateways Settings Log                  |       |
|                          | Gateway Read Frequency( Seconds ) * 60 | ×     |
|                          |                                        | Apply |
|                          |                                        |       |
|                          |                                        |       |
|                          |                                        |       |
|                          |                                        |       |
|                          |                                        |       |
|                          |                                        |       |
|                          |                                        |       |
|                          |                                        |       |
|                          |                                        |       |
|                          |                                        |       |
|                          |                                        |       |
| Test                     |                                        |       |
|                          |                                        |       |

## Şekil 18 Proje Yükle Seçeneği

# 1.8 Kayıtlara Erişim

Proje içerisindeki tüm cihazların bilgileri, sayaç bilgileri ve sayaçlardan alınan readout ile yük profili log'ları PostgreSQL veri tabanında tutulur.

MDC Gateway Reader yazılımında oluşturulan proje adı ile aynı isimde, PostgreSQL'de yeni bir veri tabanı oluşturulur. Şemalar sekmesi altında "logs" ve "public" isimli iki tablo bulunmaktadır.

"Public" tablosu altında da, gateway bilgilerinin tutulduğu "mdcgateway" ve sayaç bilgilerinin tutulduğu "mdcmeter" isimli iki tablo bulunur.

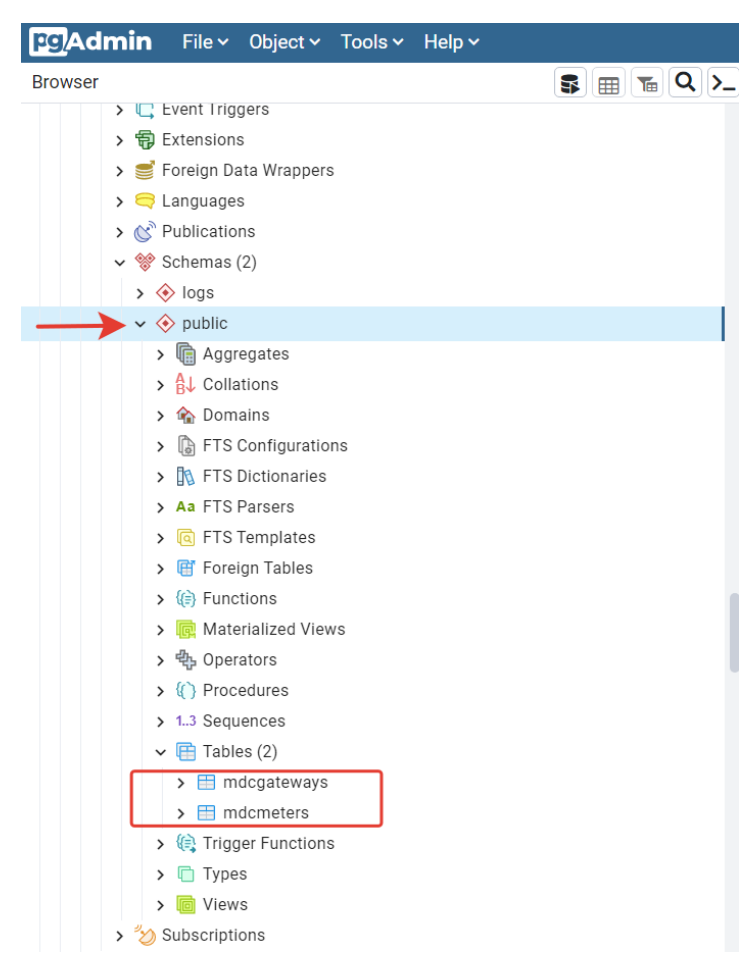

Şekil 19 Public Tablosu

"Logs" tablosunda ise parse edilen readout dataları, parse edilen yük profili kayıtları ve son başarılı yük profili kayıtları tutulur.

| Browser                               | \$ 🖩 Ta Q >_ |
|---------------------------------------|--------------|
| > 🖳 Event Triggers                    |              |
| > 🗊 Extensions                        |              |
| > 🍧 Foreign Data Wrappers             |              |
| > 🥽 Languages                         |              |
| > 🖒 Publications                      |              |
| ✓ 💖 Schemas (2)                       |              |
| ✓ ♦ logs                              |              |
| > 🕞 Aggregates                        |              |
| > A<br>B<br>↓ Collations              |              |
| > 🏠 Domains                           |              |
| > 🕞 FTS Configurations                |              |
| > 🛐 FTS Dictionaries                  |              |
| > Aa FTS Parsers                      |              |
| > 📵 FTS Templates                     |              |
| > 📑 Foreign Tables                    |              |
| > (a) Functions                       |              |
| > 📴 Materialized Views                |              |
| > 🔥 Operators                         |              |
| > (() Procedures                      |              |
| > 13 Sequences                        |              |
| ✓ 	☐ Tables (3)                       |              |
| > 🗄 latest_profile_log                |              |
| > 📑 profile_log                       |              |
| > 🗄 reout_log                         |              |
| > 🕼 Trigger Functions                 |              |
| > 🛅 Types                             |              |
| > 间 Views                             |              |
| > 🔶 public                            |              |
| > 🏷 Subscriptions                     |              |
| · · · · · · · · · · · · · · · · · · · |              |

Şekil 20 Logs Tablosu

Ayrıntılı bilgi için Yük Profili Entegrasyonu dokümanını inceleyebilirsiniz.